## Alternative to FLIR video and Apple Quicktime for streaming video

Download an install VLC player from Video LAN:

http://www.videolan.org/mirror.html?mirror=http://mirror.services.wisc.edu/mirrors/videolan/&file=v Ic/0.8.6a/win32/vlc-0.8.6a-win32.exe

Make sure the Camera USB cable is set to Network Mode and the drivers are installed.

Connect the camera. Go to Start  $\rightarrow$  Run, type in command and click Ok. In the consol type: ipconfig /all

Look at the IP address and the DHCP Server address for the FLIR camera network device.

| et in a be a by stelling teol and a bold                                                                                                    | <u></u>                                                   |
|----------------------------------------------------------------------------------------------------|-----------------------------------------------------------|
| Default Gateway 10.4.1.15                                                                                                    |                                                           |
| DHCP Server                                                                                                    |                                                           |
| DNS Servers                                                                                                    |                                                           |
| 10.4.2.42                                                                                                    |                                                           |
| Primary WINS Server                                                                                                    |                                                           |
| Secondary WINS Server                                                                                                    |                                                           |
| Lease Obtained                                                                                                    | h 02, 2007 5:41:08 PM                                     |
| Lease Expines : Mondau Man                                                                                                    | h 05 2007 5:41:08 PM                                      |
|                                                                                                    |                                                           |
| hernet adapter Local Area Connection 20:                                                                                                    |                                                           |
| hernet adapter Local Area Connection 20:<br>Connection-specific DNS Suffix .: INFRARED<br>Description                                                                                                    | Network Device #2<br>03-1E                                |
| hernet adapter Local Area Connection 20:<br>Connection-specific DNS Suffix .: INFRARED<br>Description                                                                                                    | Network Device #2<br>03-1E                                |
| hernet adapter Local Area Connection 20:<br>Connection-specific DNS Suffix .: INFRARED<br>Description FLIR Camera<br>Physical Address : 00-40-7F-07-<br>Dhcp Enabled : Yes<br>Autoconfiguration Enabled : Yes | Network Device #2<br>03-1E                                |
| hernet adapter Local Area Connection 20:<br>Connection-specific DNS Suffix .: INFRARED<br>Description                                                                                                    | Network Device #2<br>03-1E                                |
| hernet adapter Local Area Connection 20:<br>Connection-specific DNS Suffix .: INFRARED<br>Description FLIR Camera<br>Physical Address                                                                         | Network Device #2<br>03-1E<br>0                           |
| hernet adapter Local Area Connection 20:<br>Connection-specific DNS Suffix .: INFRARED<br>Description                                                                                                    | Network Device #2<br>03-1E<br>0                           |
| hernet adapter Local Area Connection 20:<br>Connection-specific DNS Suffix .: INFRARED<br>Description                                                                                                    | Network Device #2<br>03-1E<br>0                           |
| hernet adapter Local Area Connection 20:<br>Connection-specific DNS Suffix .: INFRARED<br>Description                                                                                                    | Network Device #2<br>03-1E<br>0                           |
| <pre>chernet adapter Local Area Connection 20:<br/>Connection-specific DNS Suffix .: INFRARED<br/>Description</pre>                                                                                           | Network Device #2<br>03-1E<br>0<br>10 02, 2007 5:49:15 PM |

Open VLC player and go to file  $\rightarrow$  open network stream. Choose RTSP and type in the DHCP server address (normally one number higher in the last section than the IP address). Click the OK button. This should start steaming video to the PC.

To save the stream as a file, check the Stream/Save box in the advanced options then click on the Settings button before you start the stream.

| Dpen                      |         |                    |        |
|---------------------------|---------|--------------------|--------|
| File Disc Network Dir     | ectShow |                    |        |
|                           | Port    | 1234 Sorce IPv6    |        |
| OUDP/RTP Multicast        | Addres: | 5 Port 1234        | 0      |
|                           | URL     |                    |        |
| ● RTSP                    | URL     | rtsp://192.168.0.2 |        |
| Allow timeshifting        |         |                    |        |
| Advanced options          |         |                    |        |
| Stream/Save Setting       | IS      | Caching            |        |
| Customize: rtsp://192.168 | .0.2    |                    | ~      |
|                           |         |                    |        |
|                           |         | ОК                 | Cancel |

In the settings for the stream output choose file, the encapsulation method that determines the file format (user Preference) and video codec (user preference).

| 🛓 Stream                                                                                   | output                                               |                                   |          |                     | -Encapsulation Method               |                         |
|--------------------------------------------------------------------------------------------|------------------------------------------------------|-----------------------------------|----------|---------------------|-------------------------------------|-------------------------|
| Stream ou                                                                                  | tput MRL                                             |                                   |          |                     | MPEG TS OMPEG PS OMPEG 1            |                         |
| Target: :sout=#transcode{vcodec=mp4v,vb=1024,scale=1}:duplicate{dst=std{access=file,mux=rr |                                                      |                                   |          | ccess=file,mux=rr 🔽 |                                     |                         |
| Outputs                                                                                    |                                                      |                                   |          |                     | Transcoding options                 |                         |
| Play lo                                                                                    | cally                                                |                                   |          |                     | Video codec mp4v v Bitrate (        | (b/s) 1024 🕶 Scale 1 💌  |
| File                                                                                       | Filename                                             | D:\My Stuff\Junk\VLAN Video Captu | Browse   | Dump raw input      | Audio codec mp1v<br>mp2v Bitrate (k | b/s) 192 🗸 Channels 2 🗸 |
| HTTP                                                                                       | Address                                              |                                   |          | 234                 | Subtitles codec                     | titles overlay          |
| MMSH                                                                                       | Address                                              |                                   | Port 1   | 234                 | DIV3                                |                         |
| RTP                                                                                        | Address                                              |                                   | Port 1   | 234                 | Miscellaneous H263<br>h264          |                         |
|                                                                                            | Address                                              |                                   |          | 234                 | WMV1 he WMV1                        |                         |
| Encapsulation Method<br>OMPEGITS OMPEGITS OMPEGI Ogg OASF OMP4 OMOV OWAV ORaw              |                                                      |                                   | VAV ORaw | Select all element  | o-Live (TTL)                        |                         |
| Transcoding options                                                                        |                                                      |                                   |          |                     | OK Cancel                           |                         |
| Video -                                                                                    | ✓ Video codec mp4v ♥ Bitrate (kb/s) 1024 ♥ Scale 1 ♥ |                                   |          |                     |                                     |                         |
| Audio                                                                                      | codec mpga                                           | a 😽 Bitrate (kb/s) 192 👻 Ch       | annels 2 |                     |                                     |                         |
| Subtitles codec dvbs 🗸 Subtitles overlay                                                   |                                                      |                                   |          |                     |                                     |                         |
| - Mscelaneous                                                                              |                                                      |                                   |          |                     |                                     |                         |
| Select al elementary streams Time-To-Live (TTL)                                            |                                                      |                                   |          |                     |                                     |                         |
|                                                                                            |                                                      |                                   | 0        | Cancel              |                                     |                         |

Click the browse button at the end of the Filename window and choose the location and file name you want to save the video output.

| Outputs |               |                                   |        |        | Save file              |                                                               |                |        |                                                                                                    | ? 🗙      |
|---------|---------------|-----------------------------------|--------|--------|------------------------|---------------------------------------------------------------|----------------|--------|----------------------------------------------------------------------------------------------------|----------|
| File    | y<br>Filename | D:\My Stuff\Junk\VLAN Video Captu | Browse |        | Save in:               | 🚞 Junk                                                        |                | ~      | 3 🗊 😕 🛄-                                                                                                    |          |
|         |               |                                   | Rock   | 1234   |                        | Name 🔺                                                        |                | Size   | Туре                                                                                                    | Date 📥   |
|         |               |                                   |        | 1231   |                        | GhostzillaCD                                                  | -1.0.1-free-v1 |        | File Folder                                                                                                    | 11/29    |
| MMSH    | Address       |                                   |        | 1234   | My Hecent<br>Documents | Guitar stuff                                                  |                |        | File Folder                                                                                                    | 12/14    |
|         |               |                                   |        | 1001   | D Countorno            | JBL                                                           |                |        | File Folder                                                                                                    | 8/10/. = |
| I IRIP  | Address       |                                   | Port   | 1 1234 |                        |                                                               |                |        | File Folder                                                                                                    | 8/10/:   |
|         |               |                                   |        |        | Desktop                | Office space                                                  |                |        | File Folder                                                                                                    | 8/10/:   |
|         |               |                                   |        |        | Desitiop               |                                                               | prerNt         |        | File Folder                                                                                                    | 9/13/:   |
|         |               |                                   |        |        |                        | Ren<br>Resize images<br>Sealab<br>Sound<br>Visual Basic stuff |                |        | File Folder                                                                                                    | 8/10/:   |
|         |               |                                   |        |        |                        |                                                               |                |        | File Folder                                                                                                    | 8/10/:   |
|         |               |                                   |        |        | My Documents           |                                                               |                |        | File Folder                                                                                                    | 5/10/:   |
|         |               |                                   |        |        |                        |                                                               |                |        | File Folder                                                                                                    | 8/10/:   |
|         |               |                                   |        |        |                        |                                                               |                |        | File Folder                                                                                                    | 8/10/:   |
|         |               |                                   |        |        |                        | VLAN Video                                                    | Capture        |        | File Folder                                                                                                    | 8/10/:   |
|         |               |                                   |        |        | My Computer            | 📕 amanda bug                                                  | movie.wmv      | 789 KB | Windows Media Aud                                                                                                    | 3/31/: 🗸 |
|         |               |                                   |        |        |                        | <                                                             |                |        |                                                                                                    | >        |
|         |               |                                   |        |        |                        | File name:                                                    | BCAM Video     |        | <ul> <li>Image: A start of the start of the start of</li></ul> | Open     |
|         |               |                                   |        |        | My Network             | Save as type:                                                 | * files (*)    |        | × [                                                                                                    | Cancel   |